# Estado incorreto da presença do usuário das mostras do Microsoft outlook

# Índice

Introdução Pré-requisitos Requisitos Componentes Utilizados Problema Solução Atualização manualmente Atualização com script

# Introdução

Este documento descreve um problema encontrado no Microsoft outlook onde os ícones da "presença" do usuário mostram a informação incorreta ou não mostram nenhuma informação de todo. Uma solução ao problema é fornecida igualmente.

## Pré-requisitos

## Requisitos

A Cisco recomenda que você tenha conhecimento destes tópicos:

- Microsoft outlook 2010 e 2013
- Cisco Jabber ou Cisco Unified Personal Communicator

### **Componentes Utilizados**

As informações neste documento são baseadas nestas versões de software e hardware:

- Microsoft outlook 2010
- Cisco Jabber para a liberação 9.x de Windows

As informações neste documento foram criadas a partir de dispositivos em um ambiente de laboratório específico. Todos os dispositivos utilizados neste documento foram iniciados com uma configuração (padrão) inicial. Se a sua rede estiver ativa, certifique-se de que entende o impacto potencial de qualquer comando.

# Problema

Os ícones da "presença" do usuário no Microsoft outlook não mostram a informação, mostram a informação intermitente, ou mostram a informação incorreta.

# Solução

Assegure-se de que o campo dos **proxyAddresses** esteja povoado para cada usuário das comunicações unificadas (UC), e que o endereço do SORVO refere o endereço instantâneo da mensagem (IM) do usuário no Cisco Unified Presence (COPO). Isto deve ser formatado como:

#### SIP:<cupuserid>@<presencedomain>

**Do diretório ativo** (AD), edite o atributo de cada usuário UC a fim atualizar os **proxyAddresses** colocam com o endereço do SORVO do usuário. Isto pode ser feito manualmente com o **ADSchemaWizard.exe incluído** com a utilidade da administração, ou através do script.

### Atualização manualmente

Você pode atualizar o campo manualmente do editor do atributo incluído com AD 2008:

| 📴 Active Directory Users and Computers |                            |                             |                          |  |  |
|----------------------------------------|----------------------------|-----------------------------|--------------------------|--|--|
| File Action View Help                  |                            |                             |                          |  |  |
| 🗢 🔿 📶 🔏 📋 🗙 🖾 🧔 🛃 🔢 📅 😤 🗞 🖆 🝸 💆 🍇      |                            |                             |                          |  |  |
| Active Directory Users and Co          | omput Name                 | Type Descrip                | otion                    |  |  |
| ☐ ∰ dccomics.com Builtin               | runo ¥an Turnhout Prop     | erties                      | ? ×                      |  |  |
| 🕀 🚞 Computers                          | Published Certificates   M | lember Of   Password Replic | ation   Dial-in   Object |  |  |
| 🕀 🗾 Domain Controllers                 | Security                   | Environment                 | Sessions                 |  |  |
| 🖃 🖬 endusers                           | Remote control             | Remote Deskto               | p Services Profile       |  |  |
| 🕀 👗 Amit Sharma                        | General Address            | Account Profile Telep       | phones   Organization    |  |  |
| 🕀 👗 Bojana Avramo                      | Personal Virtual Deski     | top COM+                    | Attribute Editor         |  |  |
| 🐇 Bruno Van Turr                       | 👃 Bruno Van Turr           |                             |                          |  |  |
| 🕀 👗 Christos Georg                     | Attributes:                |                             |                          |  |  |
| 🛨 👗 Daniel rodrigue                    | Attribute                  | Value                       | ▲                        |  |  |
| 🕀 👗 German Mendiv                      | profiles the local         | · · · ·                     |                          |  |  |
| 🕀 👗 Jelena Ardalic                     | prot Multi-valued Str      | ing Editor                  | ×                        |  |  |
| 🕀 👗 John Ehlas                         | Drox Attribute:            | provuð ddresses             |                          |  |  |
| 🕀 👗 maria rodrigue:                    |                            | pronyindalcosoco            |                          |  |  |
| 🕀 👗 Neha Marwaha                       | pub Value to add:          |                             |                          |  |  |
| 🕀 🏅 Peter Kums                         |                            |                             |                          |  |  |
| 🕀 👗 Philip Smeunin>                    |                            |                             | Add                      |  |  |
| 🕀 👗 Ritesh2 Space                      | Values:                    |                             |                          |  |  |
| 🕀 👗 Sara Sheridan                      | SIP:byantum@c              | decomies com                | Remove                   |  |  |
| 🕀 🏅 Seppe Gielen                       | SMTP:bvanturn              | @dccomics.com               | Tremove.                 |  |  |
| 🕀 🏅 Tijana Pejnovid                    | repli                      |                             |                          |  |  |
| 🕀 🟅 Tijana Pejnovic                    | repli                      | @dccomics.com               |                          |  |  |

Isto pode igualmente ser feito com toda a versão do AD com a **utilidade adsiedit.msc**, que é executada do começo **> do** Runon o server AD.

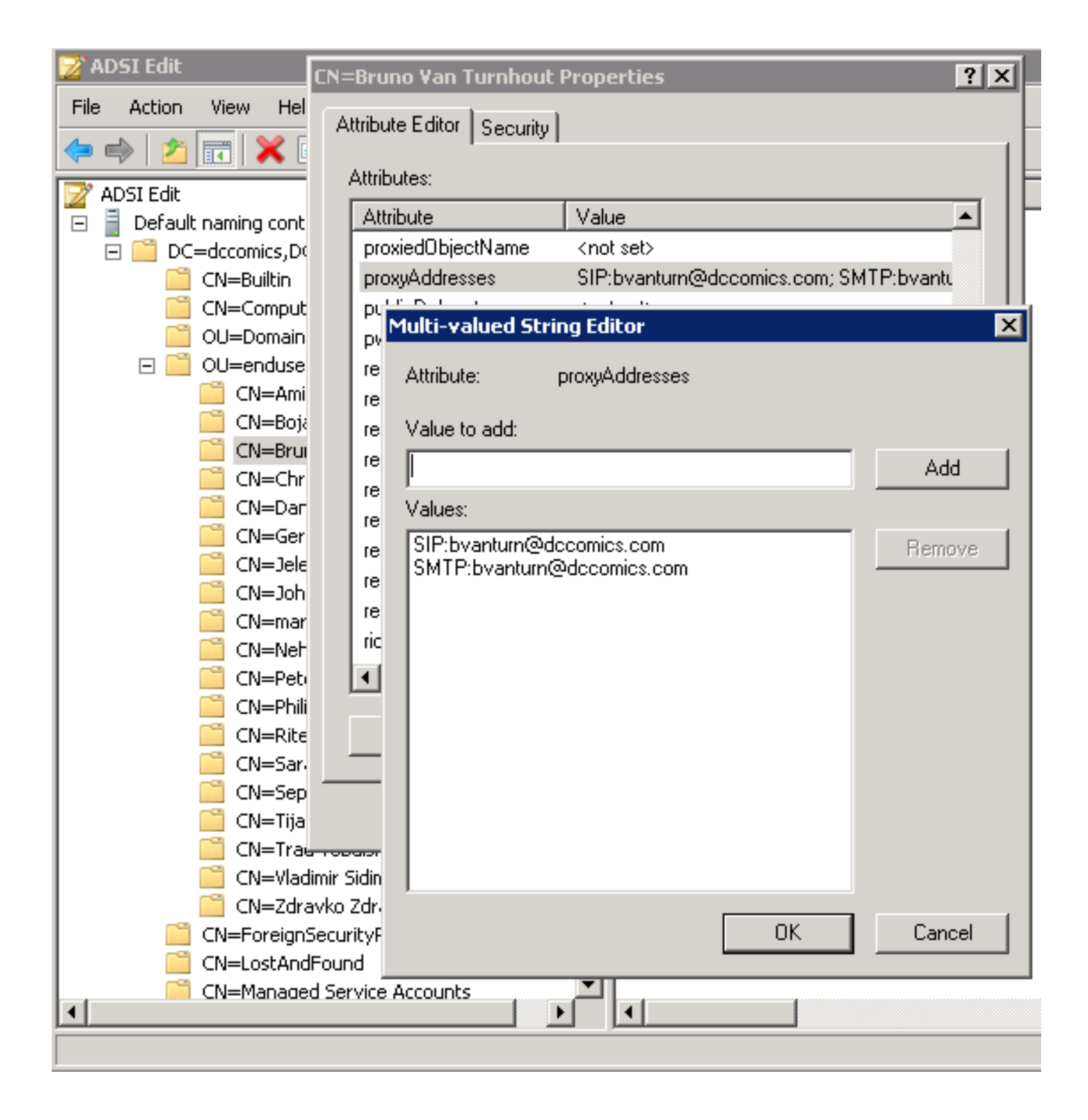

Uma outra maneira de terminar o processo é com o uso da **utilidade ADSchemaWizard.exe**, que é encontrada no Jabber de Cisco para o pacote da administração de Windows. Esta utilidade executa uma atualização dos usuários e adiciona o campo de endereço do SORVO. Isto não é limitado aos usuários UC somente. Execute a utilidade primeiramente com a opção "gerenciem o arquivo da importação para importar manualmente" a fim assegurar-se de que você esteja satisfeito com as mudanças que o assistente executa no AD.

| 🔜 CUPC AD Preparation Wizard                                                                                                    |               |
|----------------------------------------------------------------------------------------------------|---------------|
| Generate/Import<br>Generate LDIF<br>and/or import?                                                                                | cisco.        |
| WARNING!<br>Ensure that Active Directory is backed up before preforming                                                           | g any import! |
| Choose one of the following options<br>Generate and import changes to Active Directory<br>Generate import file to manually import |               |
| Cancel < Back                                                                                                    | Next >        |

Uma vez o processo está completo, abre o arquivo do **Idif** com um editor e revê as mudanças propostas. Assegure-se de que os addreses do SORVO estejam no formato correto (SORVO: <cupuserid>@<presencedomain>). Se você é satisfeito com as mudanças, execute o assistente outra vez com "gerenciem e importam mudanças a opção ao diretório ativo", ou importam manualmente o arquivo gerado do **Idif**.

### Atualização com script

Você pode igualmente atualizar o campo com o uso de utilidades externos do script. Refira a documentação das utilidades para obter mais informações sobre de como executar esta tarefa.

Uma vez que os campos dos **proxyAddresses** são atualizados no AD, o Microsoft Exchange Server carrega as mudanças e atualiza os catálogos de endereços. Isto ocorre automaticamente mas pode tomar alguma hora. Refira seu administrador do microsoft exchange se isto precisa de ser expedido. A fim terminar isto em um ambiente de laboratório, em um server do Microsoft Exchange 2010, uso estes comandos de PowerShell:

Atualize a lista de endereço global:

SIP:<cupuserid>@<presencedomain> Atualize o catálogo de endereços autônomo:

#### SIP:<cupuserid>@<presencedomain>

Deixe o server do acesso do cliente saber que há um catálogo de endereços autônomo actualizado:

#### SIP:<cupuserid>@<presencedomain>

Uma vez que completo, reinicie o cliente de Microsoft Outlook assim que puxa dentro a informação nova. A fim transferir os arquivos novos do catálogo de endereços, escolha enviam/recebem > enviam/recebem grupos > catálogo de endereços da transferência.

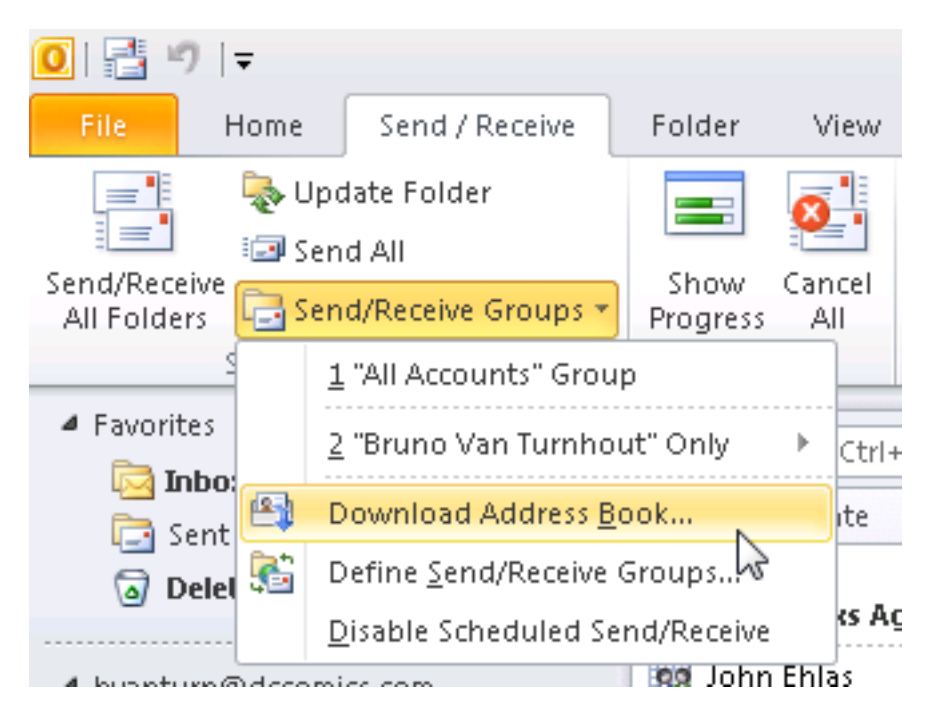

Depois que o catálogo de endereços é atualizado corretamente, verifique que os contatos têm o endereço correto do SORVO. Escolha um contato, veja as **propriedades da probabilidade,** e dos **endereços email** catalogue, verifique que o endereço correto do SORVO está listado.

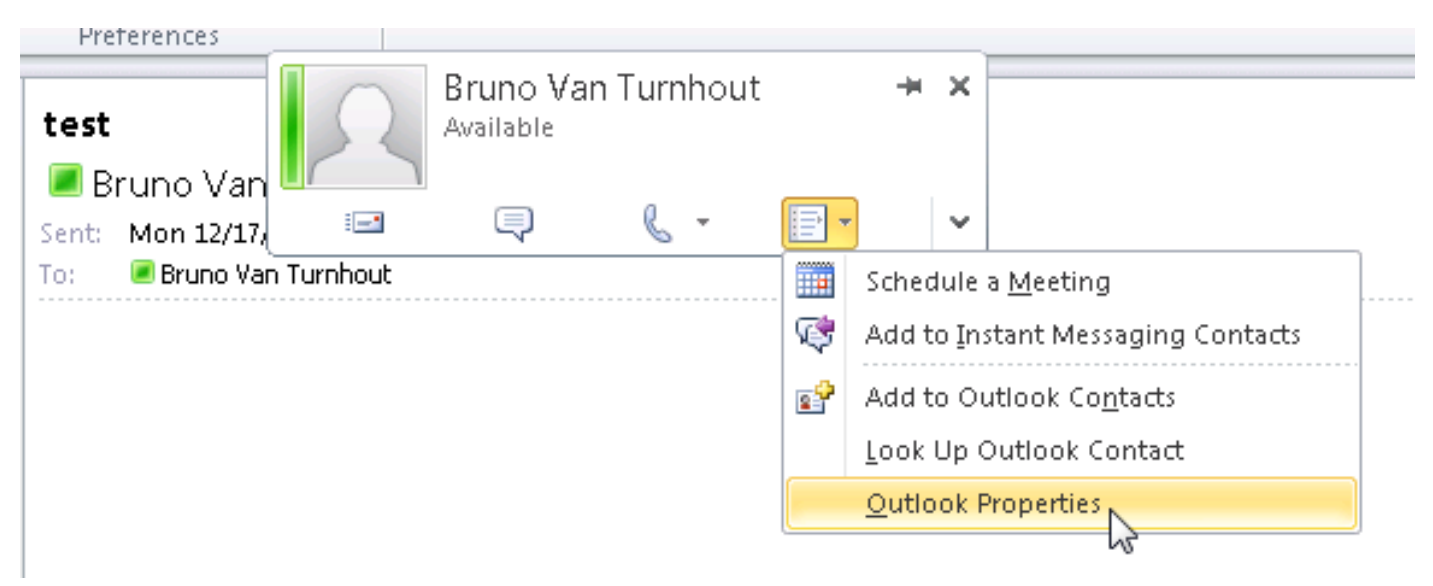

| 💶 Bruno Van Turnhout                                        | _ 🗆 X |
|-------------------------------------------------------------|-------|
| Bruno Van Turnhout                                          |       |
| General Organization Phone/Notes Member Of E-mail Addresses | 1     |
| E-mail addresses:                                           |       |
| SIP:bvanturn@dccomics.com<br>SMTP:bvanturn@dccomics.com     |       |
| Add to Contacts                                             |       |
| OK Cancel                                                   | Apply |